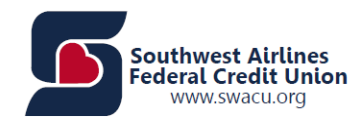

## **SWALife Procedures**

1. Log into SWALife.

| SWALife Login Page          | × +                        |                      |   | -    |    |
|-----------------------------|----------------------------|----------------------|---|------|----|
| $\leftarrow \rightarrow $ 0 | https://login.swalife.com/ | /myswa_lifelogin.htm | 女 | ☆ 🖄  |    |
|                             |                            |                      |   | -    |    |
| SWA L                       | ife Login                  |                      |   |      |    |
| Password                    |                            |                      |   |      |    |
| Password Manager            | r                          |                      |   | Subm | it |
| CWA Login                   |                            |                      |   |      | >  |
| Retiree Login               |                            |                      |   |      | >  |
|                             |                            |                      |   |      | _  |

2. Click Employee Services.

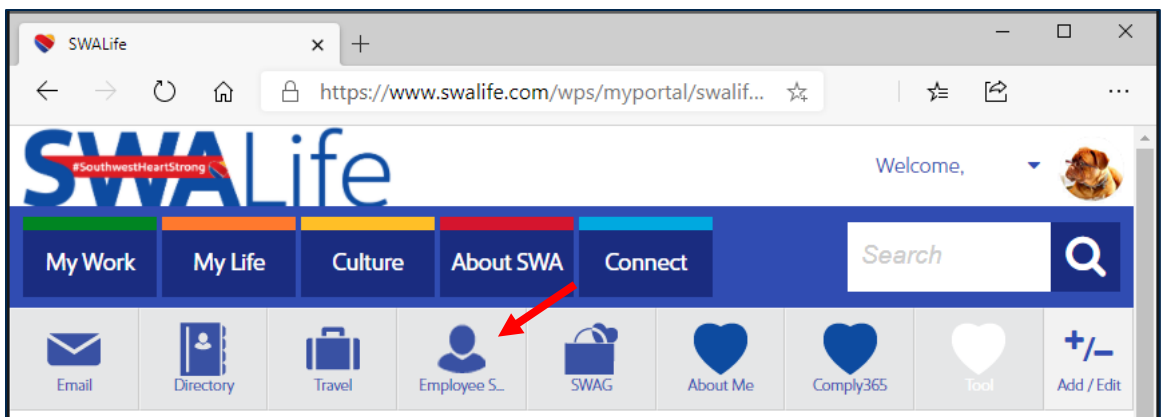

3. Enter SWA ID and Password and Select Submit.

| Southwest                       |  |
|---------------------------------|--|
|                                 |  |
| Please enter your UserID below. |  |
| User ID:<br>Password:           |  |
| Submit                          |  |
|                                 |  |

4. Click Launch About Me.

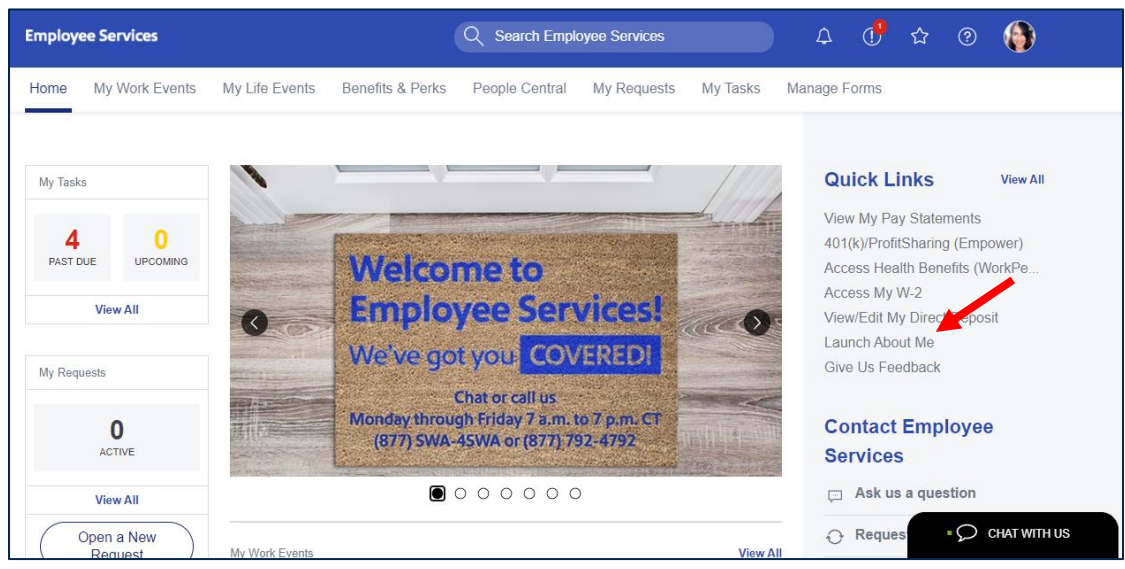

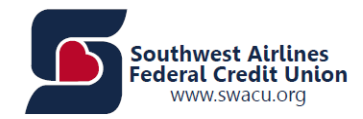

## SWALife Procedure

5. Enter SWA ID and Password and select Go.

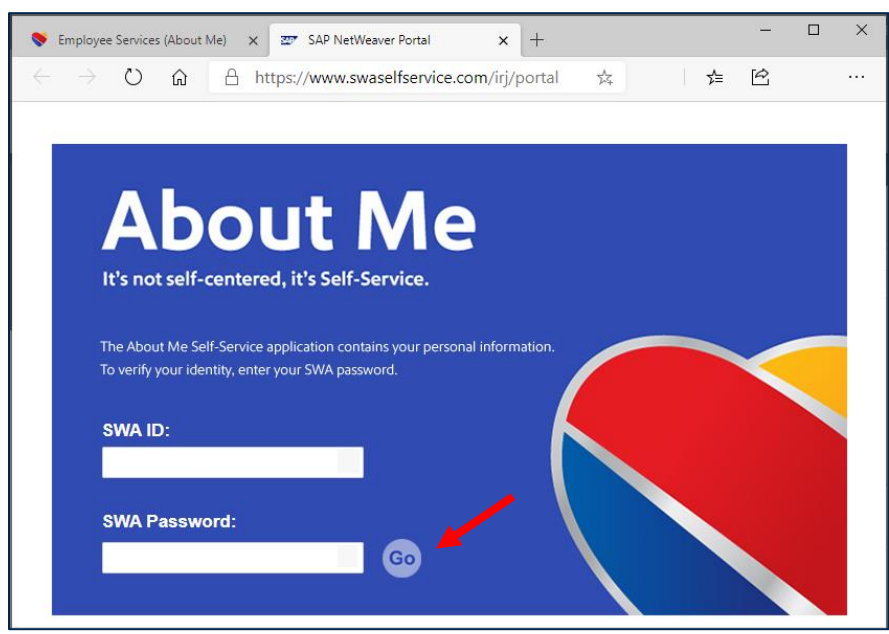

6. Click on My Money.

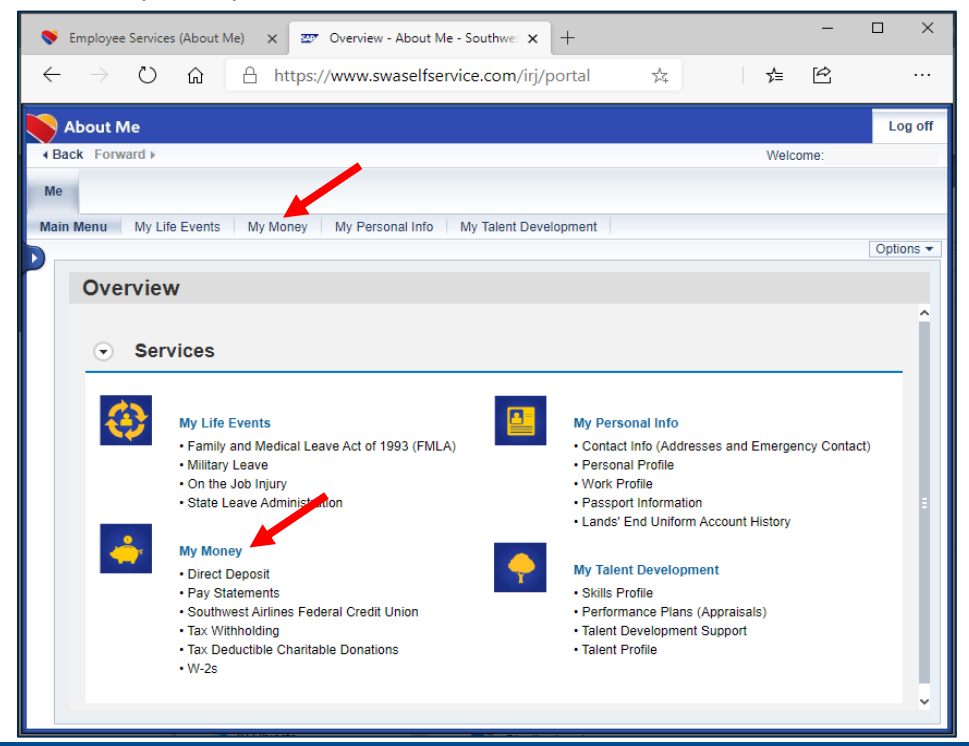

Training and Development

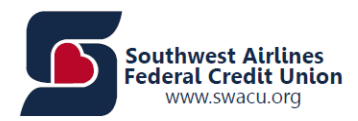

7. Click on Direct Deposit link.

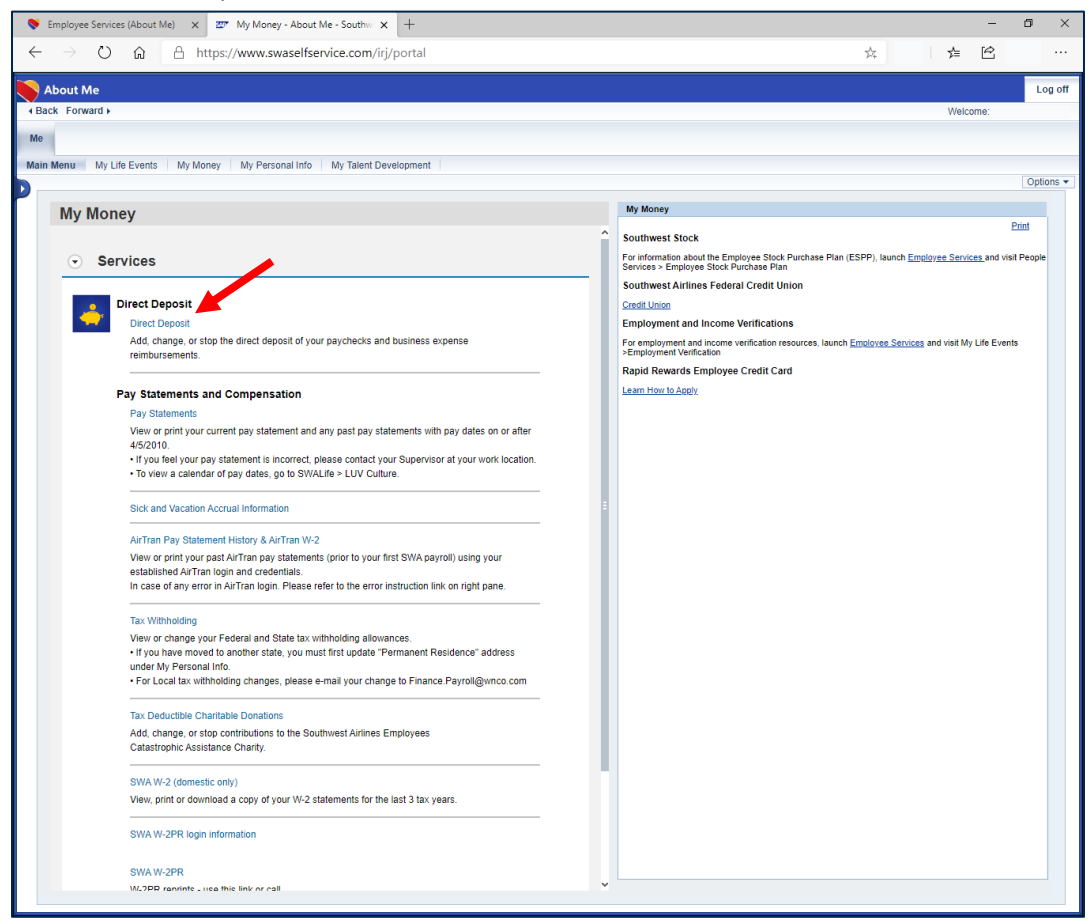

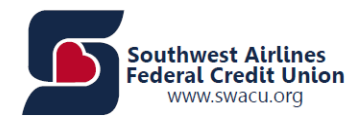

8. Edit Existing Direct Deposit or Add New Direct Deposit

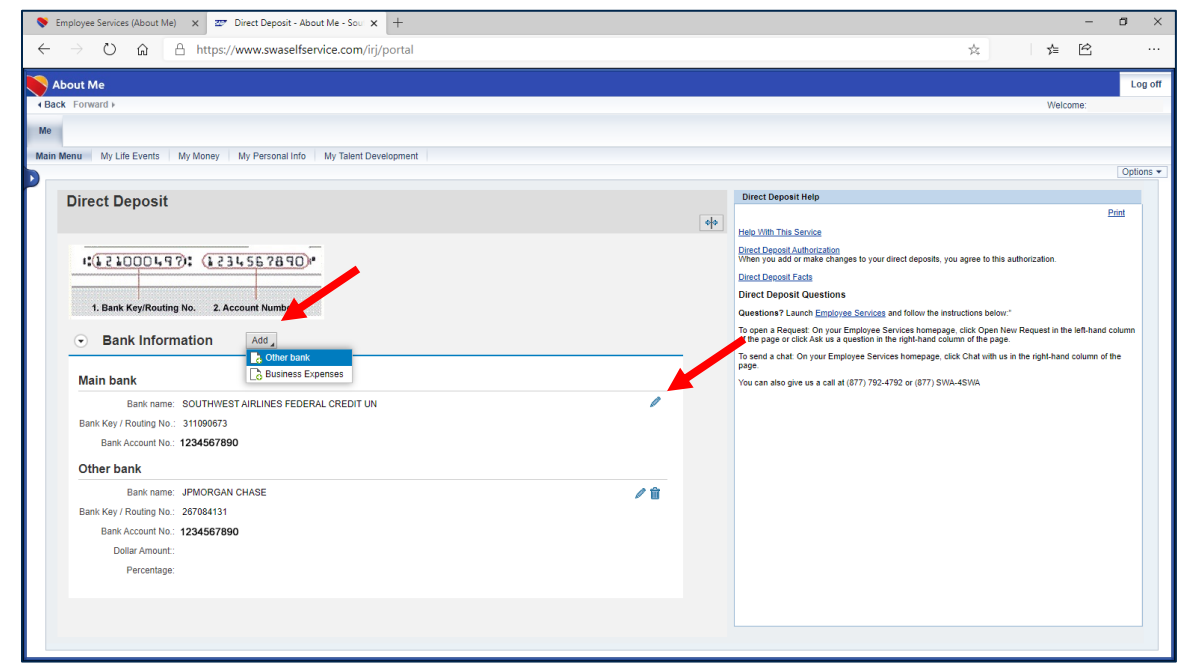

9. Complete all the fields and Save. Select Direct Deposit as the Payment Method.

| About Me                      |                                            |                                                                                                    |
|-------------------------------|--------------------------------------------|----------------------------------------------------------------------------------------------------|
| Back Forward >                |                                            | Welcome:                                                                                                    |
| 10                            |                                            |                                                                                                    |
|                               |                                            |                                                                                                    |
| ain Menu My Life Events My Mo | ney My Personal Info My Talent Development | 0                                                                                                    |
|                               |                                            |                                                                                                    |
| Add Other bank                |                                            | Direct Deposit Help                                                                                                    |
| Save and Back 🛛 🔚 Save        | X Cancel                                   | Help With This Service                                                                                                    |
|                               |                                            | Direct Deposit Authorization                                                                                                    |
|                               | 1231.50.2890.                              | When you add or make changes to your direct deposits, you agree to this authorization                                                                                                    |
| 1:(15100044.5); (             | 11343010 (O)                               |                                                                                                    |
| 1:( <u>15100014</u> %): (     |                                            | Direct Deposit Facts                                                                                                    |
| 1. Bank Key/Routing No.       | 2. Account Number                          | Direct Deposit Facts Direct Deposit Questions Questions? Launch Employee Services and follow the instructions below."                                                                                                    |
| 1. Bank Key/Routing No.       | 2. Account Number                          | Direct Deposit Facts Direct Deposit Questions Questions? Launch <u>Employee Services</u> and follow the instructions below." To open a Request: On your Employee Services homepage, click Open New Request in the left-hand colum                                                                                                    |
| 1. Bank Key/Routing No.       | 2. Account Number                          | Direct Deposit Facts Direct Deposit Questions Questions? Launch <u>Employee Services</u> and follow the instructions below:" To open a Request: On your Employee Services homepage, click Open New Request in the left-hand colum of the page or click Ask us a question in the right-hand column of the page.                                                                                                    |
| 1. Bank Key/Routing No.       | 2. Account Number                          | Direct Deposit Facts           Direct Deposit Questions           Questions? Launch <u>Employee Services</u> and follow the instructions below:*           To open a Request: On your Employee Services homepage, click Open New Request in the left-hand colum of the page or click Ask us a question in the right-hand column of the page.           To send a chat: On your Employee Services homepage, click Chat with us in the right-hand column of the page.                                                                               |
|                               | 2. Account Number                          | Direct Deposit Questions           Direct Deposit Questions           Questions? Launch <u>Employee Services</u> and follow the instructions below:*           To open a Request: On your Employee Services homepage, click Open New Request in the left-hand colum of the page or click Ask us a question in the right-hand column of the page.           To send a chat: On your Employee Services homepage, click Chat with us in the right-hand column of the page.           You can also give us a call at (877) 792-4792 or (877) SWA-4SWA |
|                               | 2. Account Number                          | Direct Deposit Parts Direct Deposit Questions Questions? Launch <u>Employee Services</u> and follow the instructions below.* To open a Request: On your Employee Services homepage, click Dopen New Request in the left-hand colum of the page or click Ask us a question in the right-hand colum of the page. To send a chat: On your Employee Services homepage, click Chat with us in the right-hand column of the page. You can also give us a call at (877) 792-4792 or (877) SWA-4SWA                                                       |
|                               | 2. Account Number                          | Direct Deposit Pacts Direct Deposit Questions Questions? Launch <u>Emoloyee Services</u> and follow the instructions below. <sup>*</sup> To open a Request: On your Employee Services homepage, click Open New Request in the left-hand colum of the page or click Ask as a question in the right-hand colum of the page. To send a chat: On your Employee Services homepage, click Chat with us in the right-hand column of the page. You can also give us a call at (877) 792-4792 or (877) SWA-4SWA                                            |
|                               | 2. Account Number                          | Direct Deposit Pacts Direct Deposit Questions Questions? Launch <u>Employee Services</u> and follow the instructions below." To open a Request: On your Employee Services homepage, click Open New Request in the left-hand colum of the page or click Ask as a question in the right-hand colum of the page. To send a chat: On your Employee Services homepage, click Chat with us in the right-hand column of the page. You can also give us a call at (877) 792-4792 or (877) SWA-4SWA                                                        |
|                               | 2. Account Number                          | Direct Deposit Pacts Direct Deposit Questions Questions? Launch Employee Services and follow the instructions below:* To open a Request: On your Employee Services homepage, click Open New Request in the left-hand colum of the page or click Ask as a question in the right-hand colum of the page. You can also give us a call at (877) 792-4792 or (877) SWA-4SWA                                                                                                    |
|                               | 2. Account Number                          | Direct Deposit Pacts Direct Deposit Questions Questions? Launch Employee Services and follow the instructions below:* To open a Request: On your Employee Services homepage, click Open New Request in the left-hand colum of the page or click Ask as a question in the right-hand colum of the page. You can also give us a call at (877) 792-4792 or (877) SWA-4SWA                                                                                                    |
|                               | 2. Account Number                          | Direct Deposit Dats Direct Deposit Questions Questions? Launch Employee Services and follow the instructions below:* To open a Request: On your Employee Services homepage, click Open New Request in the left-hand colum of the page or click Ask as a question in the infih-hand colum of the page. You can also give us a call at (877) 792-4792 or (877) SWA-4SWA                                                                                                    |
|                               | 2. Account Number                          | Direct Deposit Questions Direct Deposit Questions Questions? Launch Employee Services and follow the instructions below:" To open a Request: On your Employee Services homepage, click Open New Request in the left-hand colum of the page or click ASA was a question in the right-hand colum of the page. To send a chat On your Employee Services homepage, click Chat with us in the right-hand column of the page. You can also give us a call at (877) 792-4792 or (877) SWA-4SWA                                                           |
|                               | 2. Account Number                          | Direct Deposit Questions  Guestions? Launch <u>Employee Services</u> and follow the instructions below:*  To open a Request: On your Employee Services homepage, click Open New Request in the left-hand colum of the page or click Ask us a question in the inft-hand column of the page.  To send a chat On your Employee Services homepage, click Chat with us in the right-hand column of the page.  You can also give us a call at (877) 792-4792 or (877) SWA-4SWA                                                                          |